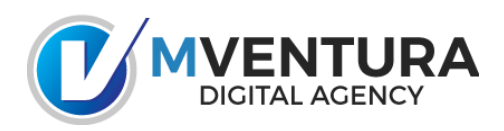

Configuración de cuentas de correo Vía Outlook

## PASOS PARA LA CONFIGURACIÓN DEL CORREO

- 1. Open **Outlook**
- 2. Click File.
- 3. Click Info.
- 4. Click Add Account.
- 5. Choose Manual setup or additional server types.
- 6. Click Next.
- 7. Choose **POP**.
- 8. Click Next.
- 9. Fill in the following information:
  - Your Name: The name to display on your email.
  - Email Address: Your full email address (usuario@dominio.com)
  - Account Type: POP
  - o Incoming Mail Server: 65.254.250.102
  - Outgoing Mail Server (SMTP): 65.254.250.102
  - User Name: Your full email address (usuario@dominio.com)
  - Password: Your emailpassword
  - **Remember Password:** We recommend having this checked.
  - **Require logon using Secure Password Authentication (SPA):** We recommend having this <u>unchecked</u>.
- 10. Click More Settings.
- 11. Click Outgoing Server.
- 12. Check My outgoing server (SMTP) requires authentication.
- 13. Select Use the same settings as my incoming mail server.
- 14. Click Advanced.
- 15. Fill in the following information:
  - Incoming Server (POP Port): 110
  - Use the following type of encrypted connection (Incoming): Optional. If enabled, change Incoming Server (POP Port) to 995.
  - Outgoing Server (SMTP Port): 587
  - Use the following type of encrypted connection (Outgoing): Optional. If enabled, change Outgoing Server (SMTP Port) to 465.
- 16. Click **OK**.
- 17. Click Next.
- 18. Click **Finish** to complete the set-up.

## **GUIA VISUAL DE CONFIGURACION**

|                                         | Add Account                                    | × |
|-----------------------------------------|------------------------------------------------|---|
| Auto Account Setup<br>Manual setup of a | p                                              |   |
| ○ E-mail Account                        |                                                |   |
| Your Name:                              | John<br>Example: Ellen Adams                   |   |
| E-mail Address:                         | john@example.com<br>Example: ellen@contoso.com |   |
| Password:<br>Retype Password:           | **************************************         |   |
| Manual setup or ac                      | dditional server types                         |   |
|                                         | < Back Next > Cance                            | : |

| Add Account                                                                                                    | ×      |
|----------------------------------------------------------------------------------------------------|--------|
| Choose Service                                                                                                    | ×      |
| <ul> <li>Microsoft Exchange Server or compatible service<br/>Connect to an Exchange account to access email, calendars, contacts, tasks, and voice mail</li> <li>Outlook.com or Exchange ActiveSync compatible service<br/>Connect to a service such as Outlook.com to access email, calendars, contacts, and tasks</li> <li>POP or IMAP<br/>Connect to a POP or IMAP email account</li> </ul> |        |
| < Back Next >                                                                                                    | Cancel |

|                                                      | Change                                | Account                                              |  |  |  |
|------------------------------------------------------|---------------------------------------|------------------------------------------------------|--|--|--|
| Internet E-mail Settings<br>Each of these settings a | are required to get your e-mail accou | int working.                                         |  |  |  |
| User Information                                     |                                       | Test Account Settings                                |  |  |  |
| Your Name:                                           | maykoll                               | After filling out the information on this screen, we |  |  |  |
| E-mail Address:                                      | maykoll@dominio.com                   | below. (Requires network connection)                 |  |  |  |
| Server Information                                   |                                       | Test Associate Collinear                             |  |  |  |
| Account Type:                                        | POP3 v                                | Test Account Settings by dicking the Next button     |  |  |  |
| Incoming mail server:                                | 65.254.250.102                        |                                                      |  |  |  |
| Outgoing mail server (SMTP):                         | 65.254.250.102                        |                                                      |  |  |  |
| Logon Information                                    |                                       |                                                      |  |  |  |
| User Name:                                           | maykoll@dominio.com                   |                                                      |  |  |  |
| Password:                                            | ******                                |                                                      |  |  |  |
| Remember password                                    |                                       |                                                      |  |  |  |
| Require logon using Secure                           | e Password Authentication (SPA)       | More Settings                                        |  |  |  |
|                                                      |                                       | < Back Next > Cancel                                 |  |  |  |

## Click More Settings ...

| _                        | Change Account                                                                                  | ×                           |
|--------------------------|-------------------------------------------------------------------------------------------------|-----------------------------|
| Internet E-mail Sett     | Internet E-mail Settings                                                                        | 米                           |
| Each of these setti      | General Outgoing Server Connection Advanced                                                     | K                           |
| User Information         | My outgoing server (SMTP) requires authentication  Use same settings as my incoming mail server |                             |
| Your Name:               | O Log on using                                                                                  | is screen, we               |
| E-mail Address:          | User Name:                                                                                      | y clicking the button<br>h) |
| Server Information       | Password:                                                                                       |                             |
| Account Type:            | Remember password                                                                               |                             |
| Incoming mail server:    |                                                                                                 | ing the Next button         |
| Outgoing mail server (SN | Log on to incoming mail server before sending mail                                              |                             |
| Logon Information        |                                                                                                 |                             |
| User Name:               |                                                                                                 |                             |
| Password:                |                                                                                                 |                             |
|                          |                                                                                                 |                             |
| Require logon using S    |                                                                                                 | More Settings               |
|                          |                                                                                                 | nore betungs                |
|                          | OK Cancel                                                                                       | xt > Cancel                 |
|                          |                                                                                                 |                             |

| _                                                 | Change Account                                                                                                    | ×                                           |
|---------------------------------------------------|----------------------------------------------------------------------------------------------------|---------------------------------------------|
| Internet E-mail Sett                              | Internet E-mail Settings                                                                                                    | *                                           |
| Each of these setti                               | General Outgoing Server Connection Advanced                                                                                                    | A                                           |
| User Information<br>Your Name:<br>E-mail Address: | Server Port Numbers Incoming server (POP3): 110 Use Defaults This server requires an encrypted connection (SSL) Outgoing server (SMTP): 587                                | is screen, we<br>y dicking the button<br>າ) |
| Server Information                                | Use the following type of encrypted connection: None                                                                                                    |                                             |
| Account Type:                                     | Server Timeouts                                                                                                    | ing the Next button                         |
| Incoming mail server:                             | Short Long 1 minute                                                                                                    | ang the Next Ductor                         |
| Outgoing mail server (SN                          | Delivery                                                                                                    |                                             |
| Logon Information<br>User Name:<br>Password:      | <ul> <li>✓ Leave a copy of messages on the server</li> <li>✓ Remove from server after 14 → days</li> <li>□ Remove from server when deleted from 'Deleted Items'</li> </ul> |                                             |
| Require logon using S                             |                                                                                                    | More Settings                               |
|                                                   | OK Cancel                                                                                                    | xt > Cancel                                 |